## **Changing the Default Settings on Flowsheets**

For maximum performance default settings should be set to display a time frame and NOT a document count. Using a document count will delay the load time significantly.

## To Change the Default Settings

| Opti | ions Help                                    |
|------|----------------------------------------------|
|      | Change Sea                                   |
|      | Set to 1. Click Options from the top toolbar |
|      | <u>G</u> raph                                |
|      | See <u>k</u> er                              |
|      | <u>B</u> ookmark                             |
| ~    | Normalize View                               |
|      | Maximize View                                |
| ~    | Sho <u>w</u> Navigator                       |
|      | Automatic Refresh                            |
|      | Properties                                   |
|      | Result Legend 2. Click Properties            |

## To Set a Specific Clinical Range

| P Flowsheet Properties                                                  | 1. Click Defaults                                             |                                                                              |
|-------------------------------------------------------------------------|---------------------------------------------------------------|------------------------------------------------------------------------------|
| Settings Display Defaults                                               |                                                               |                                                                              |
| 2. Click Clinical range aults must be saved and                         | the application restarted f                                   | t the desired look back (e.g. 6 months)                                      |
| Cault Retrieval Type                                                    | Default Range Offset                                          |                                                                              |
| Olinical range                                                          | Forward 1                                                     | Units Days 🔽                                                                 |
| O Posting range                                                         | Back 6                                                        | Minutes                                                                      |
| O Result count                                                          | - Default Bogult Coupt                                        | Days                                                                         |
| C Manune and Ma                                                         |                                                               | Weeks                                                                        |
| This filter adjusts the increments that the                             | Results 200                                                   | Years Years                                                                  |
| arrows on the toolbar will look back.                                   | Number of Hours Previous                                      | to the Admit Date: 0                                                         |
| Filter by source of ter                                                 | Re-apply defaults for                                         | each new chart.                                                              |
| Adjustment Increment                                                    | or 50 Results                                                 | 4. Click Save.                                                               |
|                                                                         |                                                               |                                                                              |
|                                                                         |                                                               | Save OK Cancel                                                               |
| NOTE: Don't set the <b>Forward (</b><br>time on the flowsheet unless ye | Default Range Offset) to zer<br>ou close the chart and re-ent | <b>o</b> because it will maintain a static<br>ter it. <u>Leave it on 1</u> . |

| P Flowsheet Properties                                                       | ×                                                                 |  |  |  |  |  |  |
|------------------------------------------------------------------------------|-------------------------------------------------------------------|--|--|--|--|--|--|
| Settings Display Defaults                                                    |                                                                   |  |  |  |  |  |  |
| These defaults must be saved and the app<br>Default Retrieval Type           | lication restarted for them to take effect. Default Range Offsets |  |  |  |  |  |  |
| Olinical range                                                               | Forward 1 Units Months                                            |  |  |  |  |  |  |
| O Posting ran Save Confirmation                                              | X                                                                 |  |  |  |  |  |  |
| O Result cour                                                                |                                                                   |  |  |  |  |  |  |
| O New result: 2 Are you sure you want to save the current property settings? |                                                                   |  |  |  |  |  |  |
| O Admission c                                                                |                                                                   |  |  |  |  |  |  |
| Filter by sele                                                               |                                                                   |  |  |  |  |  |  |
| Adjustment Increments                                                        |                                                                   |  |  |  |  |  |  |
| 1 Days 💌 or                                                                  | 50 Resul <b>5. Click fes.</b>                                     |  |  |  |  |  |  |
|                                                                              | 6. Click OK.                                                      |  |  |  |  |  |  |
|                                                                              |                                                                   |  |  |  |  |  |  |
|                                                                              | Save OK Cancel                                                    |  |  |  |  |  |  |

You must close the patient's chart and reopen it to see the changes.

**NOTE:** Be sure to click the **Exit** button when you close PowerChart **NOT** the red **X** in the upper right corner to make sure your changes are saved.

| Pathology  | Radiology                                                          | Microbiology Viewer                                            | Diagnostic Reports                                                  | Vital Signs | All Other Results |                      |                                 |                        |             |  |  |   |  |
|------------|--------------------------------------------------------------------|----------------------------------------------------------------|---------------------------------------------------------------------|-------------|-------------------|----------------------|---------------------------------|------------------------|-------------|--|--|---|--|
| Flowsheet: | PATHOLOGY                                                          |                                                                | V Level: PA1                                                        | THOLOGY     |                   | *                    | 💽 Table                         | ⊖Group ⊖Lis            | st          |  |  |   |  |
| ••         | > 19 December 2010 18:53 - 19 December 2014 18:53 (Clinical Range) |                                                                |                                                                     |             |                   |                      |                                 |                        |             |  |  | K |  |
|            |                                                                    |                                                                |                                                                     |             |                   |                      |                                 |                        |             |  |  |   |  |
|            | P Flowsheet Properties                                             |                                                                |                                                                     |             |                   |                      | ×                               |                        |             |  |  |   |  |
|            | $\backslash$                                                       | Setting                                                        | s Display Def                                                       | aults       |                   |                      | D                               | efault Ran             | nge Offsets |  |  |   |  |
|            |                                                                    | These of Contract                                              | These defaults must be saved and the application restarted for them |             |                   |                      | n to ta control the date range. |                        |             |  |  |   |  |
|            |                                                                    | O Clir                                                         | nical range<br>sting range                                          |             | Forward<br>Back   | 1                    |                                 | s Days<br>Minutes      | ~           |  |  |   |  |
|            |                                                                    | Ret                                                            | sult count                                                          |             | -Default R        | esult Count –        |                                 | Hours<br>Days<br>Weeks | ]           |  |  |   |  |
|            |                                                                    | 6A O                                                           | mission date to curr                                                | ent date    | Number of I       | 200<br>Hours Previou | Year:<br>s to the Ad            | Years                  |             |  |  |   |  |
|            |                                                                    | - Filte<br>Adjus                                               | r by selected encou<br>tment Increments –                           | nter        | Re-app            | bly defaults fo      | r each new                      | chart.                 |             |  |  |   |  |
|            |                                                                    | 1 Days Adjustment Increments control the range for the arrows. |                                                                     |             |                   |                      |                                 |                        |             |  |  |   |  |
|            |                                                                    |                                                                |                                                                     |             |                   |                      |                                 |                        |             |  |  |   |  |
|            |                                                                    | Save OK Cancel                                                 |                                                                     |             |                   |                      |                                 |                        |             |  |  |   |  |

The Default Range Offsets allow you to look back several years for Flowsheets. For Clinical Notes the options will only allow you to look back 2 years (730 days).